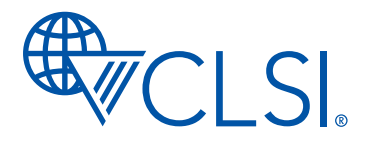

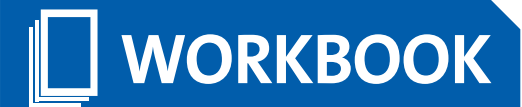

# Instructions for Use of 2023 BIT Part F

CLSI Version 1.0. This was last updated on 15 May 2023 and has been approved by CLSI's Outreach Working Group. This is Part E of the of the 2023 Breakpoint Implementation Toolkit. To access the entire BIT Toolkit, visit https://clsi.org/bit-toolkit/.

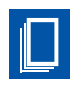

| Table of Contents                                                    |   |
|----------------------------------------------------------------------|---|
| Workbook Overview                                                    |   |
| Accuracy                                                             | , |
| Using the Excel for Accuracy6                                        | ) |
| Clearing Test Data                                                   | , |
| Analysis Within the Breakpoint Implementation Toolkit Set Worksheets | l |
| Precision/Reproducibility                                            |   |
| Using the Excel for Precision (Reproducibility)10                    | i |
| Reviewing Aggregated Summary Data11                                  |   |
| Unlocking the Spreadsheet and Hidden Columns                         |   |

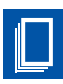

# Accuracy Instructions for Prefilled Excel

# Workbook Overview

- 1. This workbook contains Microsoft Excel VBA Macros.
- 2. This workbook can be used to summarize and determine the performance of a test generating minimum inhibitory concentration (MIC) values (eg, broth microdilution panel, MIC card, or gradient diffusion strips) using specific CDC and FDA Antimicrobial Resistance Isolate Bank (AR Bank) Breakpoint Implementation Toolkit (BIT) isolate sets.
- **3.** This workbook contains multiple worksheets that are stratified by AR Bank BIT sets specifically curated to validate updated CLSI breakpoints for specific antimicrobials (Table 1). Each worksheet is prefilled with the list of curated isolates and their AR Bank minimal inhibitory concentration (MIC) values and interpretations.
  - **a.** BIT-1 (AR Bank panel name: BIT): Enterobacterales for ertapenem, meropenem, imipenem, cefazolin, aztreonam, cefepime, ceftazidime, cefotaxime, ceftriaxone, ciprofloxacin, or levofloxacin.
  - **b.** BIT-2 (AR Bank panel name: PTA): Enterobacterales for piperacillin/tazobactam, gentamicin, tobramycin, amikacin, or colistin.
  - **c.** BIT-3 (AR Bank panel name: PFA): Pseudomonas aeruginosa for meropenem, imipenem, aztreonam, cefepime, ceftazidime, piperacillin/tazobactam, tobramycin, ciprofloxacin, levofloxacin, or colistin.
  - **d.** BIT-4 (AR Bank panel name: ACI): Acinetobacter spp. for meropenem, imipenem, or colistin.

**NOTE:** Within each BIT worksheet, the specific antimicrobials are independent of each other. This means the user has the choice to validate or verify some, but not all, antimicrobials.

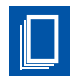

### Table 1. Summary of Organism and Breakpoints Included in the Breakpoint Implementation Toolkit

|                         |                         | 2023 CLSI Breakpoint |         |
|-------------------------|-------------------------|----------------------|---------|
| Antimicrobial           | Reporting Group         | (S/I or SDD/R)       | BIT Set |
| Amikacin                | Enterobacterales        | 4/8/16               | BIT-2   |
| Aztreonam               | Enterobacterales        | 4/8/16               | BIT-1   |
|                         | Pseudomonas aeruginosa  | 8/16/32              | BIT-3   |
| Cefazolin               | Enterobacterales        | 2/4/8                | BIT-1   |
| Cefepime                | Enterobacterales        | 2/4-8/16             | BIT-1   |
|                         | Pseudomonas aeruginosa  | 8/16/32              | BIT-3   |
| Cefotaxime              | Enterobacterales        | 1/2/4                | BIT-1   |
| Ceftazidime             | Enterobacterales        | 4/8/16               | BIT-1   |
|                         | Pseudomonas aeruginosa  | 8/16/32              | BIT-3   |
| Ceftriaxone             | Enterobacterales        | 1/2/4                | BIT-1   |
| Colistin                | Enterobacterales        | 2/4                  | BIT-2   |
|                         | Pseudomonas aeruginosa  | 2/4                  | BIT-3   |
|                         | Acinetobacter baumannii | 2/4                  | BIT-4   |
| Ciprofloxacin           | Enterobacterales        | 0.25/0.5/1           | BIT-1   |
|                         | Pseudomonas aeruginosa  | 0.5/1/2              | BIT-3   |
| Ertapenem               | Enterobacterales        | 0.5/1/2              | BIT-1   |
| Gentamicin              | Enterobacterales        | 2/4/8                | BIT-2   |
| Imipenem                | Enterobacterales        | 1/2/4                | BIT-1   |
|                         | Pseudomonas aeruginosa  | 2/4/8                | BIT-3   |
|                         | Acinetobacter baumannii | 2/4/8                | BIT-4   |
| Levofloxacin            | Enterobacterales        | 0.5/1/2              | BIT-1   |
|                         | Pseudomonas aeruginosa  | 1/2/4                | BIT-3   |
| Meropenem               | Enterobacterales        | 1/2/4                | BIT-1   |
|                         | Pseudomonas aeruginosa  | 2/4/8                | BIT-3   |
|                         | Acinetobacter baumannii | 2/4/8                | BIT-4   |
| Piperacillin/tazobactam | Enterobacterales        | 8/16/32              | BIT-2   |
|                         | Pseudomonas aeruginosa  | 16/32/64             | BIT-3   |
| Tobramycin              | Enterobacterales        | 2/4/8                | BIT-2   |
|                         | Pseudomonas aeruginosa  | 1/2/4                | BIT-3   |

Abbreviations: BIT, breakpoint implementation toolkit; I, intermediate; R, resistant; S, susceptible.

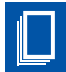

- **4.** For each BIT set, 5 isolates have been suggested for reproducibility/precision testing. Within each BIT set tab, these recommended isolates are highlighted in green. These isolates are recommendations; the laboratory may decide to use other strains, including QC organisms. At minimum to evaluate precision; 3 isolates should be included for each antimicrobial agent.
- **5.** Data are only entered in cells that are shaded orange (see below for detailed instructions). Other cells contain formulas that depend upon data entered and must not be modified. There are also hidden cells that perform modifications and/or calculations to the data that are necessary for proper evaluation.
- 6. The worksheets are protected for the user's benefit. However, if a user would like to view hidden columns and/or view/edit formulas, the worksheets can be unprotected without a password.
- 7. Users should not copy and paste data from external sources to this spreadsheet, doing so invalidates data validation rules set to certain cells. Mathematical calculations in hidden cells depend upon proper data format (ie, all numeric values for MICs).
- **8.** The Summary tab will display aggregate accuracy performance from each completed study by antimicrobial and reporting group. If multiple reporting groups were tested for a single antimicrobial, the combined overall accuracy is displayed.

**WARNING:** Any manipulation beyond the instructions provided here may invalidate formulas and lead to erroneous results.

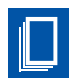

### Accuracy

Accuracy is defined as the closeness of agreement between a measured quantity value and a true quantity value of a measurand (AR Bank MIC). For AST, accuracy is the agreement of the test system result with the result generated for the same isolate with the appropriate reference method. To establish the performance characteristics of a test system, a minimum of 30 isolates should be tested. If a laboratory were verifying the performance characteristics established by the manufacturer, the lab may choose to test fewer isolates. Final results should be used if discrepancy testing was performed.

### Using the Excel for Accuracy

1. Find the appropriate BIT tab and navigate horizontally to the specific antimicrobial being validated. This area is indicated by a header describing drug name and CLSI breakpoints being validated. Ertapenem is shown below.

|     | А              | В               | С                 | 0                                    | )                                  | E          | F         | н            | J           | K           | M             | 0     | Q       | R        | S             |
|-----|----------------|-----------------|-------------------|--------------------------------------|------------------------------------|------------|-----------|--------------|-------------|-------------|---------------|-------|---------|----------|---------------|
| 1   |                |                 | AR Bank BI        | Validation Set                       |                                    |            |           | E            | rtapenem Br | eakpoints 0 | .5(S)/1(I)/2( | R)    |         |          |               |
| 2   | This set can b | e used to valid | iate Enterobacti  | erales and the following:            | antimicrobials:                    | N 'S'      | 21        |              |             |             |               |       |         |          | 1             |
| 3   | ertapenem, m   | eropenem, in    | nipenem, cefazo   | lin*, aztreonam, cefepim             | ne, ceftazidime,                   | N 'I'      | 0         |              | Clear E     | rtapenem Te | stData        |       |         |          | · · · · · · · |
| 4   | cefotaxime, c  | eftriaxone, cip | profloxacin, levo | floxacin                             |                                    | N 'R'      | 10        |              |             |             |               |       |         |          |               |
| 5   | Lab Info       | rmation         |                   | AR Bank Informa                      | ition                              | Ertape     | enem AR B | ank Data     | Ertap       | enem Test [ | Data          | Erta  | penem ( | Calculat | tions         |
|     | Date           | Initials of     | AR Bank           | Organism                             |                                    | Sign       | MIC       | Interp       | Test Sign   | Test MIC    | Test          | EA    | Dilutio | CA       | Error         |
| 6   | Tested 👻       | Tester 👻        | Number 👻          |                                      | <b>T</b>                           | -          | <b>T</b>  |              | v           | <b>v</b>    | Interp –      |       | ns 🗸    |          |               |
| 7   | 1/15/2023      | AWS             | AR0001            | Escherichia coli                     |                                    |            | 8         | R            |             | 4           | R             | YES   | -1      | YES      |               |
|     | 1/15/2023      | AWS             | AR0002            | Enterohacter cloar                   | ae                                 | >          | 8         | R            | >           | 16          | R             | VES   | 0       | VES      |               |
| 9   | 2/ 20/ 2020    | 71115           | AR0003            | Klebsiella nneumo                    | oniae                              | >          | 8         | R            |             | 10          |               |       | Ť       |          |               |
| 10  |                |                 | AR0004            | Klebsiella pneumo                    | oniae                              | >          | 8         | R            |             |             |               |       |         |          |               |
| 11  |                |                 | AR0005            | Klebsiella pneumo                    | oniae                              | >          | 8         | R            |             |             |               |       |         |          |               |
| 12  |                |                 | AR0006            | Escherichia coli                     | Jinde                              | ~          | 8         | R            |             |             |               |       |         |          |               |
| 13  |                |                 | AR0007            | Klebsiella aerogen                   | 165                                | -          | 2         | R            |             |             |               |       |         |          |               |
| 14  |                |                 | AR0007            | Enterohacter cloar                   | 100                                | >          | 8         | R            |             |             |               |       |         |          |               |
| 15  |                |                 | AR0009            | Klebsiella aeroger                   | 105                                |            | 8         | R            |             |             |               |       |         |          |               |
| 16  |                |                 | AR0010            | Klebsiella preumo                    | oniae                              |            | 0         | P            |             |             |               |       |         |          |               |
| 17  |                |                 | AR0010            | Escherichia coli                     | Jillae                             |            | 0.25      | с<br>С       |             |             |               |       |         |          |               |
| 10  |                |                 | AR0011            | Klebsiella proumo                    | oniao                              |            | 0.25      | <br>         |             |             |               |       |         |          |               |
| 10  |                |                 | AR0012            | Escherichia coli                     | Jillae                             | 1-         | 0.125     | 5            |             |             |               |       |         |          |               |
| 20  |                |                 | AR0013            | Escherichia coli                     |                                    | ~-<br>/-   | 0.125     | 5            |             |             |               |       |         |          |               |
| 20  |                |                 | AR0014            | Escherichia coli                     |                                    | <u>\-</u>  | 0.125     | 5<br>C       |             |             |               |       |         |          |               |
| 21  |                |                 | AR0015            | Escherichia con<br>Klobsiella proumo | oniao                              | /-         | 0.5       | 5<br>C       |             |             |               |       |         |          |               |
| 22  |                |                 | AR0010            | Kiebsiena prieumo                    | omae                               | <=         | 0.125     | 5            |             |             |               |       |         |          |               |
| 23  |                |                 | AR0017            | Escherichia con                      | 205                                | <          | 0.125     | 5            |             |             |               |       |         |          |               |
| 24  |                |                 | AR0010            | Kiebsielia aeroger                   | ies                                | <=<br><=   | 0.125     | 5            |             |             |               |       |         |          |               |
| 25  |                |                 | AR0015            | Escherichia coli                     |                                    | <=<br>(=   | 0.125     | <br>         |             | _           |               |       |         |          |               |
| 20  |                |                 | AR0020            | Citra hastas fround                  | 1::                                | < <u>-</u> | 0.125     | 5            |             | •           |               |       |         |          |               |
| 27  |                |                 | AR0021            | Citrobacter freund                   | 111                                | <=         | 0.125     | 5            |             |             |               |       |         |          |               |
| 28  |                |                 | AR0022            | Citrobacter freund                   | 111<br>4::                         | <=<br><-   | 0.125     | 5            |             |             |               |       |         |          |               |
| 29  |                |                 | AR0023            | Citrobacter freund                   | 111                                | <=         | 0.125     | 5            |             |             |               |       |         |          |               |
| 30  |                |                 | AR0024            | Citrobacter Koseri                   |                                    | <=         | 0.125     | 5            |             |             |               |       |         |          |               |
| 31  |                |                 | AR0025            | Citrobacter Koseri                   |                                    | <=         | 0.125     | 5            |             |             |               |       |         |          |               |
| 32  |                |                 | AR0026            | Providencia stuart                   | 11                                 | <=         | 0.125     | 5            |             |             |               |       |         |          |               |
| 33  |                |                 | AR0027            | Serratia marcescer                   | ns                                 | <=         | 0.125     | 5            |             |             |               |       |         |          |               |
| 34  |                |                 | AR0028            | Riedsiella oxytoca                   |                                    | <=         | 0.125     | 5            |             |             |               |       |         |          |               |
| 55  |                |                 | AR0029            | Shigolla connoi                      |                                    |            | 0.25      | 5            |             |             |               |       |         |          |               |
| 30  |                |                 | AR0030            | Solgena sonnei                       | nu sium                            | <=         | 0.125     | 5            |             |             |               |       |         |          |               |
| 3/  | *Breakpoints   | used for thera  | AR0031            | other than uncomplicate              | numum<br>ed UTIs due to E-coli. K. | <=         | 0.125     | 2            |             |             |               |       |         |          |               |
| 38  | pneumoniae,    | and P. mirabil  | lis. Breakpoints  | are based on a dosage re             | gimen of 2 g                       |            |           |              |             |             |               |       |         |          |               |
| 39  | administered   | every 8 h.      |                   |                                      |                                    |            |           |              | Su          | mmary Dat   | .a            |       |         |          |               |
| 40  |                |                 |                   |                                      |                                    |            |           |              | %           | N           | Total N       |       |         |          |               |
| 41  |                |                 |                   |                                      |                                    |            |           | EA           | 100.0%      | 2           | 2             |       |         |          |               |
| 42  |                |                 |                   |                                      |                                    |            |           | CA           | 100.0%      | 2           | 2             |       |         |          |               |
| 43  |                |                 |                   |                                      |                                    |            |           | minE         | 0.0%        | 0           | 2             |       |         |          |               |
| 44  |                |                 |                   |                                      |                                    |            |           | ME           | #DIV/0!     | 0           | 0             |       |         |          |               |
| 45  |                |                 |                   |                                      |                                    |            |           | VIVIE        | 0.0%        | U           | 2             |       |         |          |               |
| 46  |                |                 |                   |                                      |                                    |            |           |              |             |             |               |       |         |          |               |
| 47  |                | Des 1           | 110               |                                      |                                    |            |           | DIT 0.0.     |             |             |               | DIT 4 |         |          |               |
|     | <              | Breakp          | oint Overviev     | Summary                              | BIT-1 BIT-1 Pre                    | cision     | BIT-2     | BIT-2 Precis | sion BIT-3  | BIT-3 P     | recision      | BIT-4 | BI1-4   | recisio  | n             |
| Rea | dy 🛅           | 🖗 Accessibil    | ity: Investigate  |                                      |                                    |            |           |              |             |             |               |       |         |          |               |

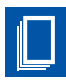

- 2. Only cells that are orange are editable. For test data, only an MIC result is needed; the interpretation is automatically generated based on the MIC entered.
- 3. For each isolate, enter the results (MIC and sign associated with MICs for off-scale values) obtained from the test system/method being evaluated in the [Insert Antimicrobial] Test Data columns. The signs "<=" is used in place of "≤", and "≥" is used in place of "≥". Data validation rules exist for both the Test Sign and Test MIC columns. Users may use the dropdown function (see below) or type in the character or values. If users type in a character or value not in the list, the entry will be rejected.</p>

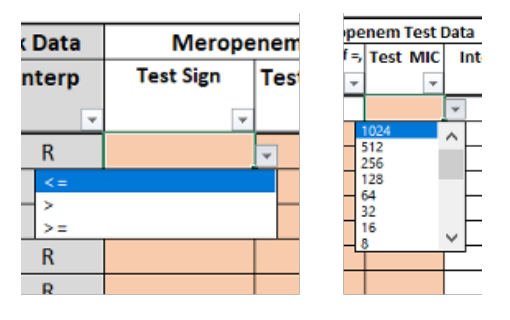

- a. Enter the numerical MIC value in the Test MIC column.
  - i. When testing a combination agent (eg, piperacillin/tazobactam), only enter the value for the first component (eg, piperacillin).
  - **ii.** When entering data generated by gradient diffusion strips, round up any "in-between" MIC values to the next higher log, dilution (eg, 1.5 is rounded up to 2).
  - iii. For lower MICs, the actual concentration should be used (ie, enter 0.12 as 0.125, 0.06 as 0.063, 0.03 as 0.031...). NOTE: This is specific to this workbook and not related to reporting of MICs. This format is necessary to accurately calculate essential agreement after the MIC conversion to inverse of logarithmic base 2 function: log<sub>2</sub>(MIC)=x, where 2<sup>x</sup>=MIC.
- **b.** For MIC results that are on-scale (eg, =8), leave **Test Sign** column blank. See AR Bank isolate #1 below.
- **c.** For MIC results that are off-scale, enter the appropriate sign in the **Test Sign** column (eg, if the result is >16, enter or select ">"). See AR Bank isolate # 2 below.

|    | С                 | D                                        | E                                     | F          | н        | J         | K           | М        | 0    | Q       | R        | S     |
|----|-------------------|------------------------------------------|---------------------------------------|------------|----------|-----------|-------------|----------|------|---------|----------|-------|
|    | AR Bank BIT       | Validation Set                           | tion Set Ertapenem Breakpoints 0.5(S) |            |          |           |             |          |      |         |          |       |
| ie | date Enterobacti  | erales and the following antimicrobials: | N 'S'                                 | 21         |          |           |             |          |      |         |          |       |
| ir | nipenem, cefazo   | lin*, aztreonam, cefepime, ceftazidime,  | N 'I'                                 | 0          |          | Clear Er  | rtapenem Te | stData   |      |         |          |       |
| ij | profloxacin, levo | floxacin                                 | N 'R'                                 | 10         |          |           |             |          |      |         |          |       |
|    |                   | AR Bank Information                      | Ertape                                | enem AR Ba | ank Data | Ertap     | enem Test ( | Data     | Erta | penem ( | Calculat | tions |
| f  | AR Bank           | Organism                                 | Sign                                  | MIC        | Interp   | Test Sign | Test MIC    | Test     | EA   | Dilutio | CA       | Error |
|    | Number 👻          | <b>*</b>                                 | -                                     | -          | <b>v</b> | ~         | -           | Interp 👻 | Y    | ns 👻    | •        | -     |
|    | AR0001            | Escherichia coli                         |                                       | 8          | R        |           | 4           | R        | YES  | -1      | YES      |       |
|    | AR0002            | Enterobacter cloacae                     | >                                     | 8          | R        | >         | 16          | R        | YES  | 0       | YES      |       |
|    | AR0003            | Klebsiella pneumoniae                    | >                                     | 8          | R        |           |             |          |      |         |          |       |

**d.** There is no need to calculate the categorical interpretation. The interpretation is automatically generated based upon the MIC entered.

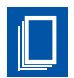

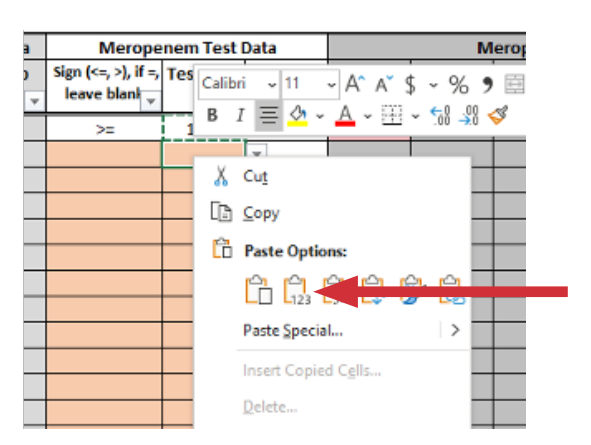

**WARNINGS: Do not** use default copy/paste function or drag data from another excel worksheet or cell. This action will replace existing data validation rules with validation rules from the source and may invalidate formulas, leading to erroneous calculations. Copy and paste function may be used if using the Paste Values under Paste Options. Proceed as follows: select the range of cells to copy data into and right click; select the arrow at Paste Special; select the first option under Paste Values.

**Do not** copy/paste or drag data from one cell to another in the same worksheet across worksheets. This action may lead to changes in cell reference that are precedents to certain calculations in hidden columns and can lead to erroneous calculations.

### **Clearing Test Data**

**If Macros are disabled:** Highlight the test data cells to be cleared (**Test Sign** and/or **Test MIC**), right click and select "Clear Contents." This may need to be done in chunks or using the CTRL key.

**If Macros are enabled:** Click the blue **"Clear [Insert Antimicrobial Name] TestData"** button (indicated by the arrow below) and confirm you want to proceed with deleting test results. This will clear the **Test Sign** and **Test MIC** columns. Each antimicrobial agent has a specific clear button.

|    | А                | В                                                                                    | С      | D         | F        | н           | 1           | K            | М    | 0       | Р        | Q     |
|----|------------------|--------------------------------------------------------------------------------------|--------|-----------|----------|-------------|-------------|--------------|------|---------|----------|-------|
| 1  |                  | AR Bank BIT Validation Set                                                           |        |           | E        | rtapenem Br | eakpoints 0 | .5(S)/1(I)/2 | (R)  |         |          |       |
| 2  | This set can be  | used to validate Enterobacterales and the                                            | N 'S'  | 21        |          |             |             |              |      |         |          |       |
| 3  | following antin  | nicrobials: ertapenem, meropenem, imipenem,<br>eonam cefenime ceftazidime cefotaxime | N 'I'  | 0         |          | Clear E     | rtapenem Te | stData       |      |         |          |       |
| 4  | ceftriaxone, cip | profloxacin, levofloxacin                                                            | N 'R'  | 10        |          |             |             |              |      |         |          |       |
| 5  |                  | AR Bank/Comparator Info                                                              | Ertape | enem AR B | ank Data | Ertap       | enem Test I | Data         | Erta | penem ( | Calculat | tions |
|    | AR Bank          | Organism                                                                             | Sign   | MIC       | Interp   | Test Sign   | Test MIC    | Test         | EA   | Dilutio | CA       | Error |
| 6  | Number 👻         | <b>~</b>                                                                             | -      | -         | -        | ¥           | ¥           | Interp 👻     | Y    | ns 👻    | Y        | -     |
| 7  | 1                | Escherichia coli                                                                     |        | 8         | R        |             | 4           | R            | YES  | -1      | YES      |       |
| 8  | 2                | Enterobacter cloacae                                                                 | >      | 8         | R        | >           | 16          | R            | YES  | 0       | YES      |       |
| 9  | 3                | Klebsiella pneumoniae                                                                | >      | 8         | R        |             |             |              |      |         |          |       |
| 10 | 4                | Klebsiella pneumoniae                                                                | >      | 8         | R        |             |             |              |      |         |          |       |

**NOTE:** The use of Macros clears the Excel "undo stack". This means you can no longer undo (CTRL+Z) to the previous step or action. Saving the file prior to use on a cloud-based file system with version control is recommended. This allows recovery of previous versions of the workbook if data is accidentally cleared by the macro.

# Analysis Within the BIT Set Worksheets

As test data are entered, analysis of the results will ensue under the "Calculations" section. This area is read-only and cannot be edited. These columns compare the **Test MICs** and categorical interpretation (**Test Interp**) from the test system to the AR Bank **MIC** and categorical interpretation results (**Interp**).

**Essential Agreement (EA):** MIC result obtained with the AST system that is within one doubling dilution step from the AR Bank MIC value. Calculations are scaled and adjusted for off-scale results (ie, >32 and >64 are within EA; >32 and 32 are within EA; >32 and 16 are not within EA). If the **Test MIC** of the isolate is in essential agreement with the AR Bank **MIC**, the field will display **YES**; if the results are not in essential agreement, the field will display **NO** and be highlighted red. The overall EA is expressed as a percentage of those data points within EA divided by the total number of isolates tested.

**Dilutions:** This is the calculated number of  $\log_2$  dilutions the **Test MIC** deviates from the AR Bank **MIC**. This is scaled to the most conservative MIC and adjusted for off-scale results (ie, >32 and >8= 0[exact]; >32 and 32 = -1; >32 and >= 0). This column can be used to assess overall bias of results.

**Category Agreement (CA):** The agreement of interpretation (eg, susceptible, intermediate, susceptible-dose dependent, nonsusceptible, and resistant) results between the test and the interpretation of the AR Bank MIC result. If the **Test Interp** of the isolate is in agreement with the AR Bank Interp, the field will display **YES**; if the results are not in categorical agreement, the field will display **NO** and be highlighted red.

The overall CA is expressed as a percentage of those data points within CA divided by the total number of isolates tested.

**Errors:** The type of error (minor, major, very major) if CA is not obtained.

- **Minor Error (minE):** Difference in **Test Interp** and AR Bank **Interp** where one result is intermediate (I) (or susceptible-dose dependent [SDD]) and the other is susceptible or resistant. The overall minor error frequency is expressed as a percentage of those data points having a minor error divided by the total number of isolates tested.
- **Major Error (ME):** Error when the AR Bank **Interp** is susceptible and the **Test Interp** is resistant. The overall major error frequency is expressed as a percentage of those data points having a major error divided by the total number of susceptible AR Bank isolates tested.
- Very Major Error (VME): Error when the AR Bank Interp is resistant and the Test Interp is susceptible. The overall very major error frequency is expressed as a percentage of those data points having a very major error divided by the total number of resistant AR Bank isolates tested.

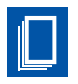

# **Precision/Reproducibility**

Each AR Bank BIT set includes a corresponding Precision tab. Precision (or reproducibility) is defined as closeness of agreement between the results of successive measurements of the same analyte. Up to five isolates may be tested three separate times (separate inoculum preparations) to characterize the precision of the test system. These isolates may include a combination of AR Bank isolates and quality control strains (eg, ATCC strains).

### Using the Excel for Precision (Reproducibility)

1. Navigate to the appropriate precision tab and antimicrobial section. Each BIT set has a corresponding precision tab. Within the tab, each drug has a separate table for calculating precision. The aztreonam table is shown below. Like the accuracy tabs, cells that are orange are editable.

|   |         |                 |                      |        |                      |        |                      |        | Aztreonam           |             |             |             |                      |   |      |                 |
|---|---------|-----------------|----------------------|--------|----------------------|--------|----------------------|--------|---------------------|-------------|-------------|-------------|----------------------|---|------|-----------------|
|   | Icolata | Organism        | Result 1             |        | Result 2             |        | Result 3             |        | Interpretation Mode | Result 1    | Result 2    | Result 3    |                      | N | %    | N Results Total |
|   | Isolate | Organism        | Intials, Date Tested | Interp | Intials, Date Tested | Interp | Intials, Date Tested | Interp | or Median           | Equivalency | Equivalency | Equivalency | Category Equivalency | 3 | 100% | 3               |
| 1 | AR0003  | Kleb pneumoniae | ASB, 12/1/2022       | S      | MJM, 12/5/2022       | S      | ASB, 12/15/2022      | S      | S                   | Yes         | Yes         | Yes         |                      |   |      |                 |
|   |         |                 |                      |        |                      |        |                      |        |                     |             |             |             | Enter Comments Here  |   |      |                 |
|   |         |                 |                      |        |                      |        |                      |        |                     |             |             |             |                      |   |      |                 |
| 5 |         |                 |                      |        |                      |        |                      |        |                     |             |             |             |                      |   |      |                 |
| 1 |         |                 |                      |        |                      |        |                      |        |                     |             |             |             |                      |   |      |                 |

- 2. Enter the Isolate ID and organism.
- **3.** For each isolate, enter the categorical result for each replicate (Result 1, Result 2, Result 3) and the date and initials of the tester.
- **4.** Once the precision data is entered for each isolate, calculations will proceed in gray columns of the table. The most commonly occurring (mode) category is calculated. If no mode exists, then middle interpretation (or "median") is used in the rank of S, I or SDD, R.
  - **a.** If R, R, and I replicate categorical results were obtained for an isolate, the "R" interpretation is considered the mode.
  - **b.** If S, I, R replicate categorical results were obtained for an isolate, the "I" interpretation is considered the middle.
- **5.** Each result is compared to the modal or middle categorical interpretation. The results are considered equivalent if the interpretation of the test result and modal or middle interpretation are the same.
- **6.** The overall category equivalency is calculated as the number of equivalent data points divided by the total number of data points.

## **Reviewing Aggregated Summary Data**

Data are gathered from each tab and antimicrobial/organism validation or verification study to a summary table. The table can display the studies' characteristics (such as number of total isolates tested, number of susceptible and resistant strains) and overall descriptive statistical calculations. The hyperlinks will navigate back to the corresponding antimicrobial's accuracy tab within the BIT worksheet.

| $\checkmark$ | Gener      | ral 🖉                   |                         |    |        |     |       |            |           |          |     |      |              |              |
|--------------|------------|-------------------------|-------------------------|----|--------|-----|-------|------------|-----------|----------|-----|------|--------------|--------------|
| 1            | Α          | В                       | С                       | D  | E      | F   | 1     | K          | M         | 0        | Q   | R    | S            | Т            |
| 1            |            |                         |                         |    |        |     | Acc   | uracy: Agr | eement an | d Errors |     | Prec | ision/Reprod | ucibility    |
| 2            | Set        | Penerting Group         | Antimicrobial           |    | AL ICI | NUD | % CA  |            | Errors    |          | ' I | N    | % Equivalent | N Equivalent |
|              | set        | Keporting Group         | Anumicrobia             | IN | NS     |     |       | %Minor     | %Major    | % Very   |     |      |              |              |
| 3            | <b>↓</b> Î | -                       | -                       | Ŧ  | -      |     | -     | -          | · ·       | Major 🚽  | Ŧ   | *    | -            | -            |
| 4            | BIT-1      | Enterobacterales        | Aztreonam               | 0  | 0      | 0   |       |            |           |          |     | 0    |              | 0            |
| 5            | BIT-1      | Enterobacterales        | Cefazolin               | 0  | 0      | 0   |       |            |           |          |     | 0    |              | 0            |
| 6            | BIT-1      | Enterobacterales        | Cefepime                | 0  | 0      | 0   |       |            |           |          |     | 0    |              | 0            |
| 7            | BIT-1      | Enterobacterales        | Cefotaxime              | 0  | 0      | 0   |       |            |           |          |     | 0    |              | 0            |
| 8            | BIT-1      | Enterobacterales        | Ceftazidime             | 0  | 0      | 0   |       |            |           |          |     | 0    |              | 0            |
| 9            | BIT-1      | Enterobacterales        | Ceftriaxone             | 0  | 0      | 0   |       |            |           |          |     | 0    |              | 0            |
| 10           | BIT-1      | Enterobacterales        | Ciprofloxacin           | 0  | 0      | 0   |       |            |           |          |     | 0    |              | 0            |
| 11           | BIT-1      | Enterobacterales        | Ertapenem               | 0  | 0      | 0   |       |            |           |          |     | 0    |              | 0            |
| 12           | BIT-1      | Enterobacterales        | Imipenem                | 0  | 0      | 0   |       |            |           |          |     | 0    |              | 0            |
| 13           | BIT-1      | Enterobacterales        | Levofloxacin            | 0  | 0      | 0   |       |            |           |          |     | 0    |              | 0            |
| 14           | BIT-1      | Enterobacterales        | Meropenem               | 31 | 22     | 6   | 90.3% | 9.7%       | 0.0%      | 0.0%     | [   | 15   | 100%         | 15           |
| 15           | BIT-2      | Enterobacterales        | Amikacin                | 0  | 0      | 0   |       |            |           |          | [   | 0    |              | 0            |
| 16           | BIT-2      | Enterobacterales        | Gentamicin              | 0  | 0      | 0   |       |            |           |          | [   | 0    |              | 0            |
| 17           | BIT-2      | Enterobacterales        | Piperacillin/tazobactam | 0  | 0      | 0   |       |            |           |          | [   | 0    |              | 0            |
| 18           | BIT-2      | Enterobacterales        | Tobramycin              | 0  | 0      | 0   |       |            |           |          |     | 0    |              | 0            |
| 19           | BIT-3      | Pseudomonas aeruginosa  | Aztreonam               | 0  | 0      | 0   |       |            |           |          | [   | 0    |              | 0            |
| 20           | BIT-3      | Pseudomonas aeruginosa  | Cefepime                | 0  | 0      | 0   |       |            |           |          | [   | 0    |              | 0            |
| 21           | BIT-3      | Pseudomonas aeruginosa  | Ceftazidime             | 0  | 0      | 0   |       |            |           |          | [   | 0    |              | 0            |
| 22           | BIT-3      | Pseudomonas aeruginosa  | Ciprofloxacin           | 0  | 0      | 0   |       |            |           |          | [   | 0    |              | 0            |
| 23           | BIT-3      | Pseudomonas aeruginosa  | Imipenem                | 0  | 0      | 0   |       |            |           |          | [   | 0    |              | 0            |
| 24           | BIT-3      | Pseudomonas aeruginosa  | Levofloxacin            | 0  | 0      | 0   |       |            |           |          | [   | 0    |              | 0            |
| 25           | BIT-3      | Pseudomonas aeruginosa  | Meropenem               | 30 | 11     | 15  | 86.7% | 13.3%      | 0.0%      | 0.0%     | [   | 15   | 100%         | 15           |
| 26           | BIT-3      | Pseudomonas aeruginosa  | Piperacillin/tazobactam | 0  | 0      | 0   |       |            |           |          | [   | 0    |              | 0            |
| 27           | BIT-3      | Pseudomonas aeruginosa  | Tobramycin              | 0  | 0      | 0   |       |            |           |          |     | 0    |              | 0            |
| 28           | BIT-4      | Acinetobacter baumannii | Imipenem                | 0  | 0      | 0   |       |            |           |          |     | 0    |              | 0            |
| 29           | BIT-4      | Acinetobacter baumannii | Meropenem               | 30 | 0      | 28  | 93.3% | 6.7%       | #DIV/0!   | 0.0%     |     | 15   | 100%         | 15           |
| 30           | NA         | Combined                | Aztreonam               | 0  | 0      | 0   |       |            |           |          |     | 0    |              | 0            |
| 31           | NA         | Combined                | Cefepime                | 0  | 0      | 0   |       |            |           |          |     | 0    |              | 0            |
| 32           | NA         | Combined                | Ceftazidime             | 0  | 0      | 0   |       |            |           |          |     | 0    |              | 0            |
| 33           | NA         | Combined                | Ciprofloxacin           | 0  | 0      | 0   |       |            |           |          |     | 0    |              | 0            |
| 34           | NA         | Combined                | Imipenem                | 0  | 0      | 0   |       |            |           |          |     | 0    |              | 0            |
| 35           | NA         | Combined                | Levofloxacin            | 0  | 0      | 0   |       |            |           |          |     | 0    |              | 0            |
| 36           | NA         | Combined                | Meropenem               | 91 | 33     | 49  | 90.1% | 9.9%       | 0.0%      | 0.0%     |     | 45   | 100%         | 45           |
| 27           | NA         | Combined                | Dineracillin/tazohactam | 0  | 0      | 0   |       |            |           |          |     | 0    |              | 0            |

The table adds an additional element of aggregate data for combined reporting groups. The "Combined" under "Reporting Group" is calculated when multiple reporting groups are tested for a single antimicrobial. Overall calculations are performed combining all isolates for all reporting groups. See below for combined analysis of meropenem.

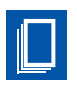

|    | Α     | В                       | с                       | D  | E    | F     | 1     | K                            | M        | 0       | Q | R    | S            | Т            |
|----|-------|-------------------------|-------------------------|----|------|-------|-------|------------------------------|----------|---------|---|------|--------------|--------------|
| 1  |       |                         |                         |    |      |       | Acc   | curacy: Agreement and Errors |          |         |   | Prec | ision/Reprod | ucibility    |
| 2  | Set   | Reporting Group         | Antimicrohial           | N  | N'S' | N 'R' | % CA  |                              | Errors   | i       |   | N    | % Equivalent | N Equivalent |
|    |       | inchording group        | Antimicrobia            |    |      |       |       | %Minor                       | %Major   | % Very  |   |      |              |              |
| з  | v     |                         |                         |    |      |       | -     | <b>*</b>                     | <b>*</b> | Major 👻 | ¥ |      | ¥            | <b>•</b>     |
| 29 | BIT-1 | Enterobacterales        | Meropenem               | 31 | 22   | 6     | 90.3% | 9.7%                         | 0.0%     | 0.0%    |   | 15   | 100%         | 15           |
| 30 | BIT-3 | Pseudomonas aeruginosa  | Meropenem               | 30 | 11   | 15    | 86.7% | 13.3%                        | 0.0%     | 0.0%    |   | 15   | 100%         | 15           |
| 31 | BIT-4 | Acinetobacter baumannii | Meropenem               | 30 | 0    | 28    | 93.3% | 6.7%                         | #DIV/0!  | 0.0%    |   | 15   | 100%         | 15           |
| 32 | NA    | Combined                | Meropenem               | 91 | 33   | 49    | 90.1% | 9.9%                         | 0.0%     | 0.0%    |   | 45   | 100%         | 45           |
| 33 | BIT-2 | Enterobacterales        | Piperacillin/tazobactam | 0  | 0    | 0     |       |                              |          |         |   | 0    |              | 0            |
| 34 | BIT-3 | Pseudomonas aeruginosa  | Piperacillin/tazobactam | 0  | 0    | 0     |       |                              |          |         |   | 0    |              | 0            |
| 35 | NA    | Combined                | Piperacillin/tazobactam | 0  | 0    | 0     |       |                              |          |         |   | 0    |              | 0            |
| 36 | BIT-2 | Enterobacterales        | Tobramycin              | 0  | 0    | 0     |       |                              |          |         |   | 0    |              | 0            |
| 37 | BIT-3 | Pseudomonas aeruginosa  | Tobramycin              | 0  | 0    | 0     |       |                              |          |         |   | 0    |              | 0            |
|    |       |                         |                         |    |      |       |       |                              |          |         |   |      |              |              |

**NOTE:** Essential agreement is not displayed, but can be unhidden, as breakpoint update validation and verification studies should focus assessment of performance on the ability to accurately assign the interpretation based on the new breakpoints.

# **Unlocking the Spreadsheet and Hidden Columns**

Each sheet in the workbook is protected, except for the cells used for user data entry. This is done to prevent user error that may affect calculation cells (eg, misclicks). Users can unlock the sheets without a password as needed. To unlock the specific sheet, navigate to the Review ribbon in the menu bar, and click "Unprotect Sheet." There is no password needed. Any changes should be performed only by experienced Microsoft Excel users.

| File     | Home      | Insert                 | Draw         | Page Layout | Formulas       | Data              | Review                  | View   | Developer         | Help    | JMP                  | Inquire       | Power Pivot           |               |
|----------|-----------|------------------------|--------------|-------------|----------------|-------------------|-------------------------|--------|-------------------|---------|----------------------|---------------|-----------------------|---------------|
| abc      |           | -123                   |              | <b>S</b>    | ţ              | XI (              |                         |        |                   |         |                      |               |                       | K             |
| Spelling | Thesaurus | Workbook<br>Statistics | Check        | Translate   | New<br>Comment | Delete Pre<br>Cor | vious Neo<br>nment Comm | t Show | v Notes<br>ents ~ | Unprote | ect Prote<br>t Workb | ect Allow Edi | t Unshare<br>Workbook | Hide<br>Ink ~ |
|          | Proofing  |                        | Accessibilit | y Language  |                | C                 | omments                 |        | Notes             |         |                      | Protect       |                       | Ink           |

There are five hidden columns that perform intermediary calculations necessary to determine EA, number of Dilutions from the AR Bank MIC, CA, and Error type.

|          |                                       | NK       | 10      | )                 |        |               |                     |          |                   |             |                |    |        |         |                        |       |  |  |  |  |  |
|----------|---------------------------------------|----------|---------|-------------------|--------|---------------|---------------------|----------|-------------------|-------------|----------------|----|--------|---------|------------------------|-------|--|--|--|--|--|
|          | AR Bank Information                   |          | Ertaper | nem AR Bank Data  |        |               | Ertapenem Test Data |          |                   |             |                |    |        |         | Ertapenem Calculations |       |  |  |  |  |  |
| AR Bank  | Organism                              | Sign     | MIC     | Hidden MIC Result | Interp | Hidden MIC    | Test Sign           | Test MIC | Hidden MIC Result | Test Interp | Hidden MIC     | EA | Hidden | Dilutio | CA                     | Error |  |  |  |  |  |
| Number 🔻 | · · · · · · · · · · · · · · · · · · · | <b>v</b> | -       | (conservative 🚽   | -      | Result Logg 👻 | v                   | Ψ.       | (conservative 👻   | <b>v</b>    | Result Logge 🔻 | v  | Ev 👻   | n: 🔻    | Ŧ                      | v     |  |  |  |  |  |
| AR0001   | Escherichia coli                      |          | 8       | 8                 | R      | 3             |                     |          |                   |             |                |    |        |         |                        |       |  |  |  |  |  |
| AR0002   | Enterobacter cloacae                  | >        | 8       | 16                | R      | 4             |                     |          |                   |             |                |    |        |         |                        |       |  |  |  |  |  |
| AR0003   | Klebsiella pneumoniae                 | >        | 8       | 16                | R      | 4             |                     |          |                   |             |                |    |        |         |                        |       |  |  |  |  |  |
|          |                                       |          |         |                   |        |               |                     |          |                   |             |                |    |        |         |                        |       |  |  |  |  |  |

The logic for the hidden columns is described below:

- Hidden MIC Result Conservative (both AR Bank and Test Data areas) Incorporates the sign and calculates the most conservative MIC. This only affects MICs with greater than sign (>), which bumps the MIC to the next higher dilution. For devices that report a greater than or equal to sign (>=, ≥) or less than or equal to sign (<=, ≤), the most conservative MIC is the MIC reported with the sign. Examples of the conversions with and without the various signs are in the table below.</li>
- **Hidden MIC Result Logged** MIC conversion to inverse of logarithmic base 2 function: log<sub>2</sub>(MIC)=x, where 2<sup>x</sup>=MIC This allows EA and dilution difference to be calculated. Examples of the logged conversions are below.

| Reported MIC | Converted MIC Conservative Result | MIC Result Logged |
|--------------|-----------------------------------|-------------------|
| 16           | 16                                | 4                 |
| > 16         | 32                                | 5                 |
| >=16         | 16                                | 4                 |
| 0.5          | 0.5                               | -1                |
| <=0.5        | 0.5                               | -1                |

• **Hidden Eval** - This variable indicates whether an MIC pair is evaluable with a "Yes" or "No" value. Evaluable is defined as when either reference or test MIC is on scale and that can be determined with certainty to be **at least** +1 or -1 dilution from each other along the combined scaled concentration range of MICs (it takes into account when MIC dilutions are not the same and scales it to the most conservative). This is an informational variable and not currently used in any calculations.

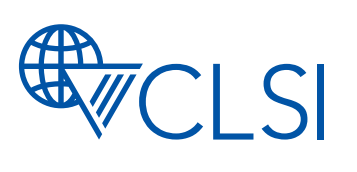

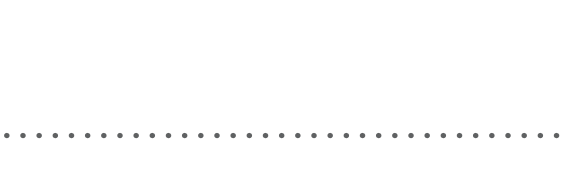

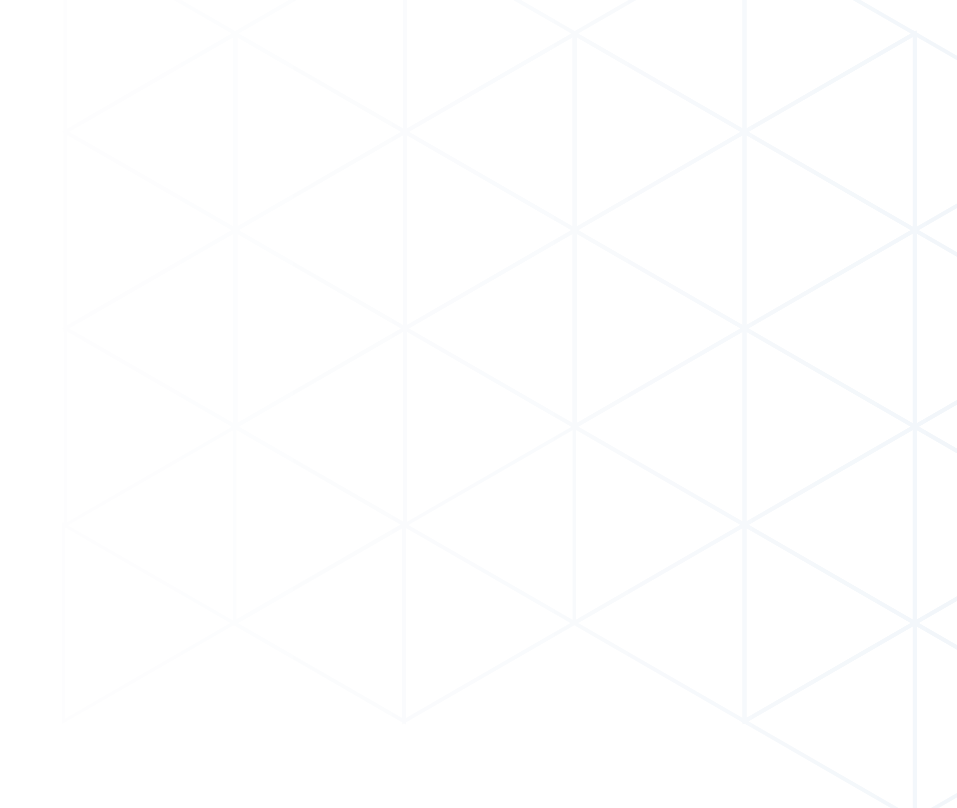

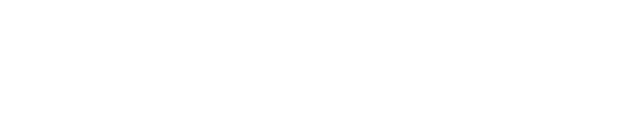